## Exemptions

Les exemptions permettent aux enseignants d'indiquer une raison pour laquelle un apprenant n'a pas obtenu de note pour un élément de note ou une activité. Une note vide ou un zéro (0) peut signifier que l'apprenant n'a pas soumis l'élément, que l'élément n'a pas été noté ou que l'apprenant a échoué. Un réglage d'exemption prend en charge la différenciation qui permet de légitimer une exemption.

Les enseignants peuvent exempter des éléments de contenu et des éléments de note de type numérique, boîte de sélection, réussite/échec, calculé, avec formule et textuel; toutefois, les enseignants ne peuvent pas exempter un apprenant d'une note finale calculée ou d'une note finale ajustée.

### **Exemptions avec le Contenu** À partir du cours, se rendre dans le contenu.

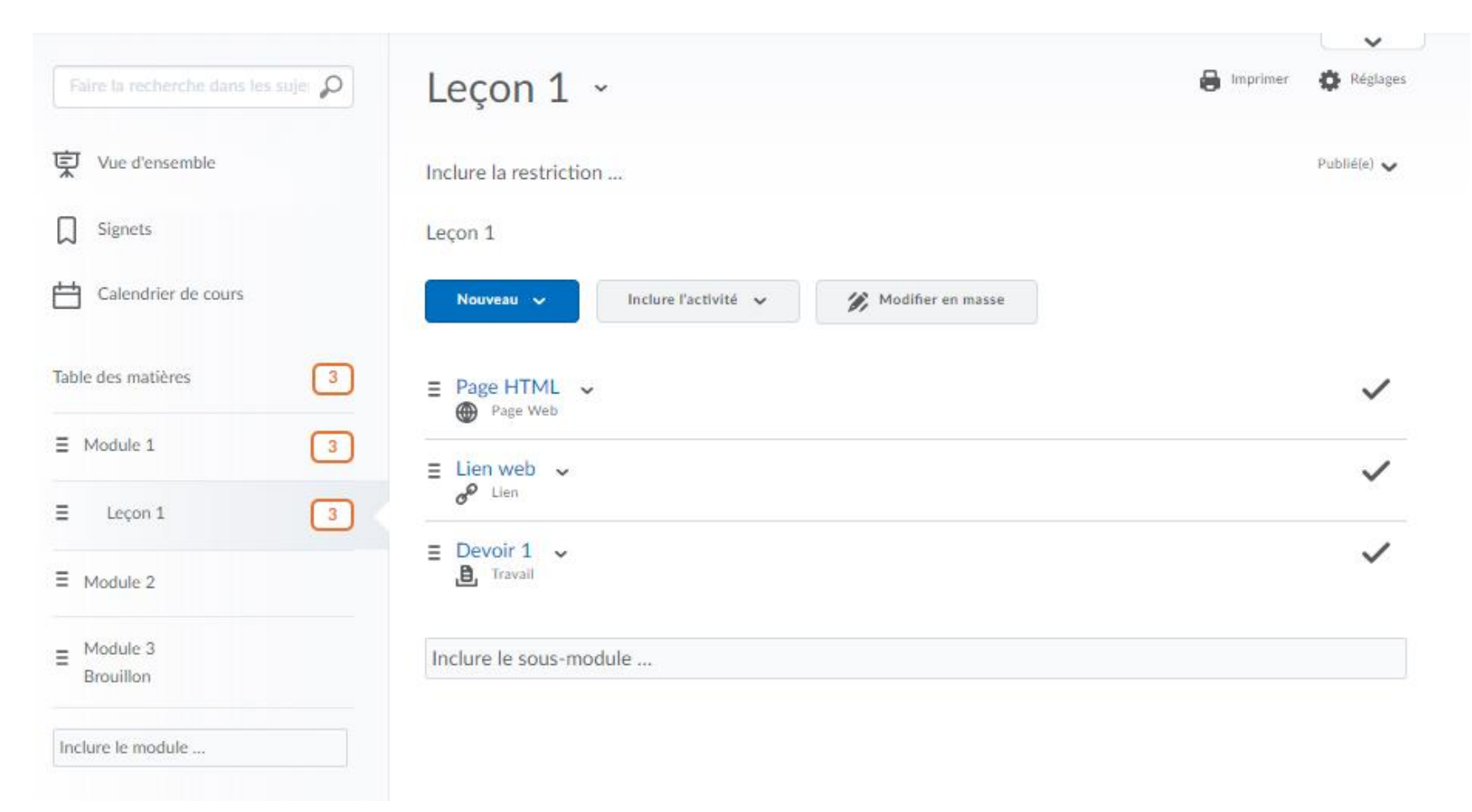

#### Sélectionner le module ou la leçon puis faire Modifier en masse.

| Faire la recherche dans les suje: 🔎 | Leçon 1 ~                                          | lmprimer | Réglages     |
|-------------------------------------|----------------------------------------------------|----------|--------------|
| Vue d'ensemble                      | Inclure la restriction                             |          | Publié(e) 🗸  |
| Signets                             | Leçon 1                                            |          |              |
| Calendrier de cours                 | Nouveau 🗸 Inclure l'activité 🗸 🌮 Modifier en masse |          |              |
| Table des matières 3                | E Page HTML →                                      |          | $\checkmark$ |
|                                     | ≡ Lien web ↓                                       |          | ~            |
| E Leçon 1 3                         |                                                    |          |              |
| ■ Module 2                          | E Devoir 1 V                                       |          | ~            |
| E Module 3<br>Brouillon             | Inclure le sous-module                             |          |              |
| Inclure le module                   |                                                    |          |              |

## Choisir le contenu voulu et cliquer sur son lien Inclure la restriction ...

| Faire la recherche dans les suje | Leçon 1 ~                                                      | 🖶 Imprimer 🛛 🌞 Réglages |
|----------------------------------|----------------------------------------------------------------|-------------------------|
| Vue d'ensemble                   | Inclure la restriction                                         | Publié(e) 🗸             |
| Signets                          | Leçon 1                                                        |                         |
| Calendrier de cours              | Modification terminée                                          |                         |
| Table des matières 3             | ≡ Page HTML V                                                  | Publié(e) 🗸 🛱           |
| ∃ Module 1 3                     | Page Web     Inclure la restriction                            |                         |
| E Leçon 1 3                      | Inclure la description                                         |                         |
| ≡ Module 2                       | Méthode d'exécution de Page HTML: Exécution automatique        |                         |
| ≡ Module 3<br>Brouillon          | ≡ Lien web ✓ <i>e</i> <sup>P</sup> Lien Inclure la restriction | Publié(e) 🗸 💼           |
| Inclure le module                | Inclure la description                                         |                         |

#### Gérer les exemptions

| Faire la recherche dans les suje            | Leçon 1 ~                                                          | 🔒 Imprimer 🛛 🏟 Réglages |
|---------------------------------------------|--------------------------------------------------------------------|-------------------------|
| Vue d'ensemble                              | Inclure la restriction                                             | Publié(e) 🗸             |
| Signets                                     | Leçon 1                                                            |                         |
| Calendrier de cours                         | Modification terminée                                              |                         |
| Table des matières   3     Ξ   Module 1   3 | Page HTML  Page Web Date de début Échéance Date de fin             | Publić(e) 🗸 🛅           |
| E Leçon 1 3                                 | Inclure la date de début Inclure l'échéance Inclure la date de fin |                         |
| Module 2     Module 3     Brouillon         | Condition de diffusion<br>Créer Naviguer                           |                         |
| Inclure le module                           | Exemptions<br>Gérer les exemptions<br>Mettre à jour Annuler        |                         |
|                                             | ✓ Méthode d'exécution de Page HTML: Exécution automatique ∨        |                         |

# Cocher la case des élèves qui doivent être exemptés puis cliquer sur Exempter

| Exempter       | de Page HTML          |                              | ×                |
|----------------|-----------------------|------------------------------|------------------|
| Exempter       | Annuler l'exemption   |                              | Recherche de O   |
| Exemptions : 0 |                       |                              |                  |
|                | Prénom Nom de famille | ID défini par l'organisation | État d'exemption |
|                | Usager1 Eleve1        | Virtuel_58                   |                  |
|                | usager2 eleve2        | Virtuel_42                   |                  |
|                | Usager3 Eleve3        | Virtuel_59                   |                  |
|                | usager4 eleve4        | Virtuel_44                   |                  |
|                | usager6 eleve6        | Virtuel_46                   |                  |
| O              | usager8 eleve8        | Virtuel_48                   |                  |
| Exempter       | Annuler l'exemption   |                              |                  |

#### L'état des exemptions pour chaque élève est afficher dans la colonne de droite. Fermer la fenêtre avec le X

| Exempter | de Page HTML          |                              | ×                |
|----------|-----------------------|------------------------------|------------------|
| Exempter | Annuler l'exemption   |                              | Recherche de 🔎   |
|          | Prénom Nom de famille | ID défini par l'organisation | État d'exemption |
|          | Usager1 Eleve1        | Virtuel_58                   | Exempté          |
|          | usager2 eleve2        | Virtuel_42                   |                  |
|          | Usager3 Eleve3        | Virtuel_59                   | Exempté          |
|          | usager4 eleve4        | Virtuel_44                   | Exempté          |
|          | usager6 eleve6        | Virtuel_46                   |                  |
|          | usager8 eleve8        | Virtuel_48                   |                  |
| Exempter | Annuler Pevemntion    |                              |                  |

#### Cliquer sur Mettre à jour

| Faire la recherche dans les suje | Leçon 1 🗸                                                                                                    | 🔒 Imprimer 🛛 🏟 Réglages |
|----------------------------------|----------------------------------------------------------------------------------------------------|-------------------------|
| Vue d'ensemble                   | Inclure la restriction                                                                                                    | Publié(e) 🗸             |
| Signets                          | Leçon 1                                                                                                    |                         |
| Calendrier de cours              | Modification terminée                                                                                                    |                         |
| Table des matières 3             | = Page HTML  →                                                                                                    | Publié(e) 🗸 🛱           |
| ■ Module 1                       | Date de début Échéance Date de fin                                                                                                    |                         |
| E Leçon 1 3                      | Inclure la date de début Inclure l'échéance Inclure la date de fin                                                                                           |                         |
| ■ Module 2                       | Condition de diffusion                                                                                                    |                         |
| ≡ Module 3<br>Brouillon          | Exemption                                                                                                    |                         |
| Inclure le module                | Gérer les exemptions                                                                                                    |                         |
|                                  | Exemptions : 3          Mettre à jour       Annuler         Inclure la description       ✓         Méthode d'exécution de Page HTML: Exécution automatique ✓ |                         |

#### Cliquer sur Modification terminée

| Faire la recherche dans les suje | Leçon 1 ~                                                          | 🔒 Imprimer 🛛 🏠 Réglages |
|----------------------------------|--------------------------------------------------------------------|-------------------------|
| 및 Vue d'ensemble                 | Inclure la restriction                                             | Publié(e) 🗸             |
| Signets                          | Leçon 1                                                            |                         |
| Calendrier de cours              | Modification terminée                                              |                         |
| Table des matières 3             | E Page HTML V                                                      | Publié(e) 🗸 🛱           |
| ■ Module 1     3                 | Date de début Échéance Date de fin                                 |                         |
| E Leçon 1 3                      | Inclure la date de début Inclure l'échéance Inclure la date de fin |                         |
| ■ Module 2                       | Condition de diffusion                                             |                         |
| ≡ Module 3<br>Brouillon          | Créer Naviguer                                                     |                         |
| Inclure le module                | Exemptions                                                         |                         |
|                                  | Gerer ies exemptions                                               |                         |
|                                  | Exemptions : 3                                                     |                         |
|                                  | Mettre à jour Annuler                                              |                         |
|                                  | Inclure la description                                             |                         |
|                                  | Méthode d'exécution de Page HTML: Exécution automatique            |                         |

# Quand l'élève accède au contenu, les éléments dont il est exempté lui sont affichés.

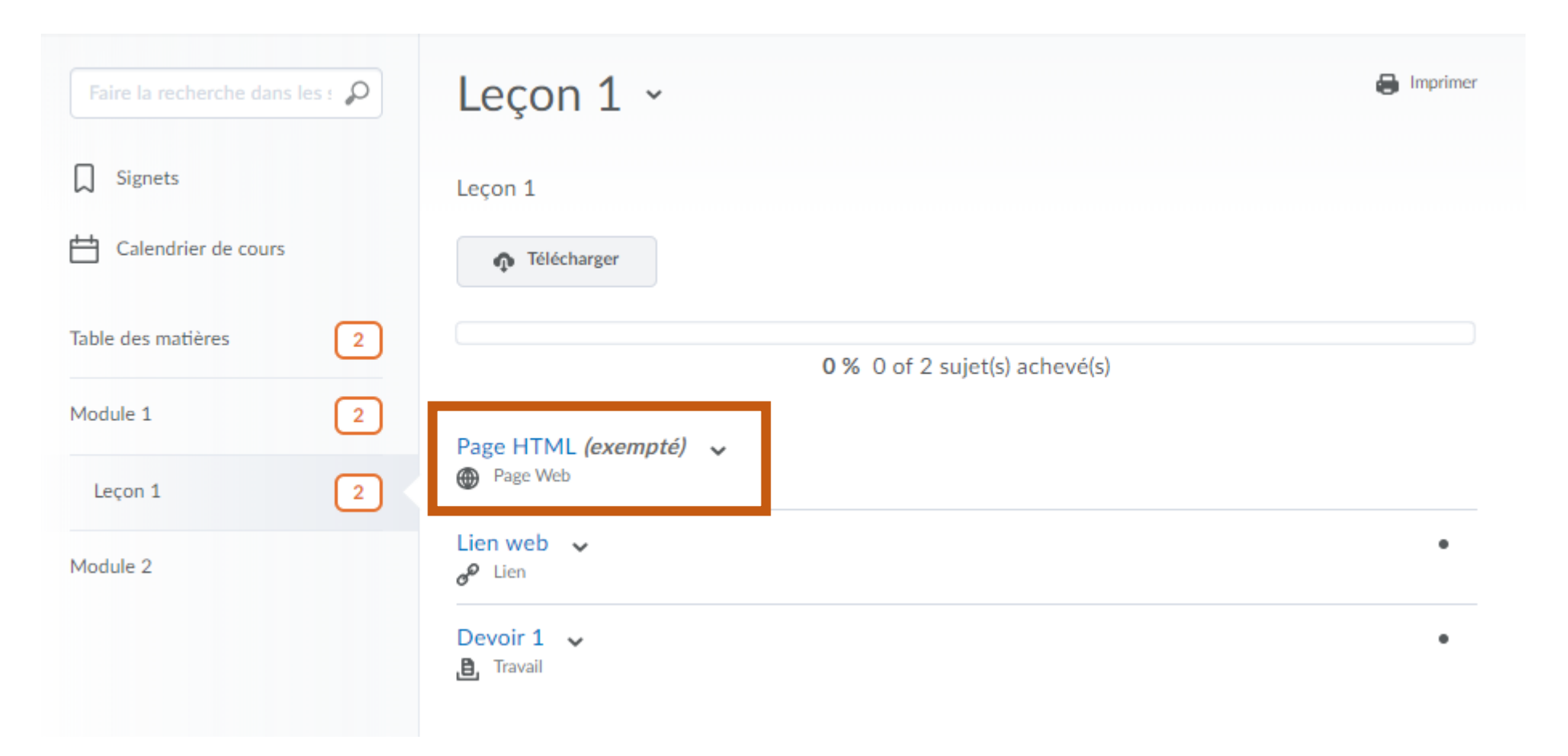

#### Si l'élève clique sur le contenu dont il est exempté, un message l'informant de son exemption lui est affiché.

| Table des matières  Module 1  Leçon 1  Page HTML Page HTML                                                | Π :                                                 | 8 < >      |
|----------------------------------------------------------------------------------------------------|-----------------------------------------------------|------------|
| Vous êtes exempté de ce sujet. Vous pouvez consulter cette activité, mais vous n'avez Afficher le sujet p | z pas à la compléter.<br>our lequel une exemption a | été donnée |

**Exemptions avec les travaux du Pigeonnier** Accéder au dossier du pigeonnier et choisir l'option Gérer les exemptions dans la liste déroulante Plus d'actions.

| Liste des cases du casier                                                                                                    |                         |   |  |  |  |  |
|----------------------------------------------------------------------------------------------------|-------------------------|---|--|--|--|--|
| Devoir 1 - Dépôts Dossier                                                                                                    |                         |   |  |  |  |  |
|                                                                                                    |                         |   |  |  |  |  |
| Modifier Dossier         Envoyer le courriel à l'utilisateur sans soumission dans la case         Inclure le fichier de rétroaction | Plus d'actions 🗸        |   |  |  |  |  |
| Donner une note d'appréciation et faire part d'une rétroaction à partir du iPad? Téléchargez le logiciel Note                       |                         | × |  |  |  |  |
|                                                                                                    | Journal des soumissions |   |  |  |  |  |
| Utilisateurs Fichiers                                                                                                    | Gérer les exemptions    |   |  |  |  |  |
| Contenu de dossier                                                                                                    |                         |   |  |  |  |  |
| Recherche de : P Masquer les options de recherche                                                                                   |                         |   |  |  |  |  |

### Cocher les élèves qui doivent être exemptés puis cliquer sur Exempter

Exempter de Devoir 1 Q Exempter Annuler l'exemption Exemptions : 0  $\Box$ Prénom Nom de famille ID défini par l'organisation État d'exemption  $\checkmark$ Usager1 Eleve1 Virtuel 58  $\Box$ usager2 eleve2 Virtuel 42  $\Box$ Usager3 Eleve3 Virtuel 59  $\checkmark$ usager4 eleve4 Virtuel\_44  $\Box$ usager6 eleve6 Virtuel 46  $\Box$ usager8 eleve8 Virtuel 48 Exempter Annuler l'exemption

Х

#### L'état des exemptions pour chaque élève est afficher dans la colonne de droite. Fermer la fenêtre avec le X

| Exempter | de Devoir 1           |                              | ×                |
|----------|-----------------------|------------------------------|------------------|
| Exempter | Annuler l'exemption   |                              | Recherche de     |
|          | Prénom Nom de famille | ID défini par l'organisation | État d'exemption |
|          | Usager1 Eleve1        | Virtuel_58                   | Exempté          |
|          | usager2 eleve2        | Virtuel_42                   |                  |
|          | Usager3 Eleve3        | Virtuel_59                   |                  |
|          | usager4 eleve4        | Virtuel_44                   | Exempté          |
|          | usager6 eleve6        | Virtuel_46                   |                  |
|          | usager8 eleve8        | Virtuel_48                   |                  |
| Evempter | Annular Pavamption    |                              |                  |

Quand l'élève accède au pigeonnier, les dossiers dont il est exempté lui sont affichés. S'il le désire, l'élève peut quand même soumettre un travail au dossier.

| Dossiers du pigeonnier                                                              |          |        |              |          |  |
|-------------------------------------------------------------------------------------|----------|--------|--------------|----------|--|
| Afficher l'historique                                                               |          |        |              |          |  |
| Dossier                                                                             | Résultat | Dépôts | Commentaires | Échéance |  |
| Aucune catégorie                                                                    |          |        |              |          |  |
| Devoir 1 <i>(exempté[e])</i><br>Fichiers joints<br>ENROLL ORG 10.x.txt (193 octets) | - / -    | 0      | -            |          |  |

#### Si l'enseignant accède la soumission d'un élève qui a été exempté, un message lui rappel que cet élève est exempté.

| Laisser des commentaires                                                                                                |                                                                                                    |                |           |                           |                                                                                                    |                    |                                                                      |
|----------------------------------------------------------------------------------------------------|----------------------------------------------------------------------------------------------------|----------------|-----------|---------------------------|----------------------------------------------------------------------------------------------------|--------------------|----------------------------------------------------------------------|
| < É                                                                                                    | ✓ Étudiant précédent Utilisateur 1 de 1                                                                                                    |                |           |                           |                                                                                                    | Étudiant suivant 🔉 |                                                                      |
| << Retour aux soumissions de l'utilisateur X Capture.PNG De : Usager1 Eleve1 Soumis : juin 1 2018 13 h 57 You are here: |                                                                                                    |                |           | X<br><b>∾</b> Télécharger | Usager1 Eleve1 (ID: Virtuel_58)          Image: Second state       Image: Second state         Image: Second state       Image: Second state         Image: Second state |                    |                                                                      |
|                                                                                                    | Autorisations relatives a l'outil Plateforme Media         Réglage       L'utilisateur peut         L'utilisateur voit       Aussi requis         Types d'U0         pertinents |                |           |                           | Évaluation<br>Usager1 Eleve1 est exempté(e) de ce travail.<br>Gniles devaluation<br>Aucune grille d'évaluation sélectionnée                                                                                                    |                    |                                                                      |
|                                                                                                    | Peut                                                                                                    | Téléverser des | Le bouton |                           | Tout type                                                                                                    |                    | [Associer une grille d'évaluation]<br>[Nouvelle grille d'évaluation] |

## Si l'élève affiche ses notes, il va voir les éléments dont il est exempté.

| Note d'appréciation |             |          |  |
|---------------------|-------------|----------|--|
| Élément de note     | Points Note |          |  |
| Devoir 1 (dispensé) | -/-         | Exempter |  |

#### Exemptions et le Progrès de l'utilisateur

Les éléments dont l'élève est exempté sont également affichés dans son Progrès de l'utilisateur sous l'onglet correspondant

| Eleve1, Usager1<br>usager1.eleve1 | Progrès de Contenu                                                            | 🔒 Imprimer 🕜 Aide |
|-----------------------------------|-------------------------------------------------------------------------------|-------------------|
| Cours Brightspace 10.8.1          | # de Visites     Temps Passé     Sujets Visités       0     0d 0h 0m 0s     0 | 0 % Visité: 0 / 3 |
| Sommaire                          | Table des matières                                                            | -                 |
| Notes                             | Module 1                                                                      | •                 |
| RAG/RAS                           | 0 %                                                                           | Complété: 0 / 1   |
| Contenu                           | ▼ Masquer les Détails                                                         | Jamais été visité |
| Discussion                        |                                                                               |                   |
| Pigeonnier                        | Leçon 1                                                                       |                   |
| Évaluations                       | 0 %                                                                           | Complété: 0 / 1   |
| Liste de vérification             | ▼ <u>Masquer les Détails</u>                                                  | Jamais été visité |
| Sondages                          |                                                                               |                   |
| Historique de<br>Branchements     | Page HTML (exempté)<br>O visites Od Oh Om Os                                  | Jamais été visité |

| Eleve1, Usager1<br>usager1.eleve1 | Progrès de Pigeonnier                                                            | 🔒 Imprimer 🕜 Aide |
|-----------------------------------|----------------------------------------------------------------------------------|-------------------|
| Cours Brightspace 10.8.1          | Soumissions au PigeonnierSoumissions en retardEn Attende d'une Note0 % 0 sur 000 |                   |
| Sommaire                          | Pigeonnier                                                                       | •                 |
| Notes                             | 島 Devoir 1 (exempté)                                                             |                   |
| RAG/RAS                           | Fichiers Soumis: 1                                                               |                   |
| Contenu                           | Détails                                                                          |                   |
| Discussion                        |                                                                                  |                   |
| Pigeonnier                        |                                                                                  |                   |

Évaluations